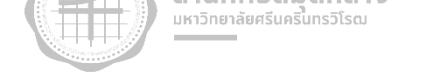

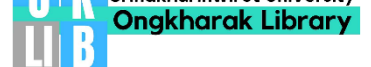

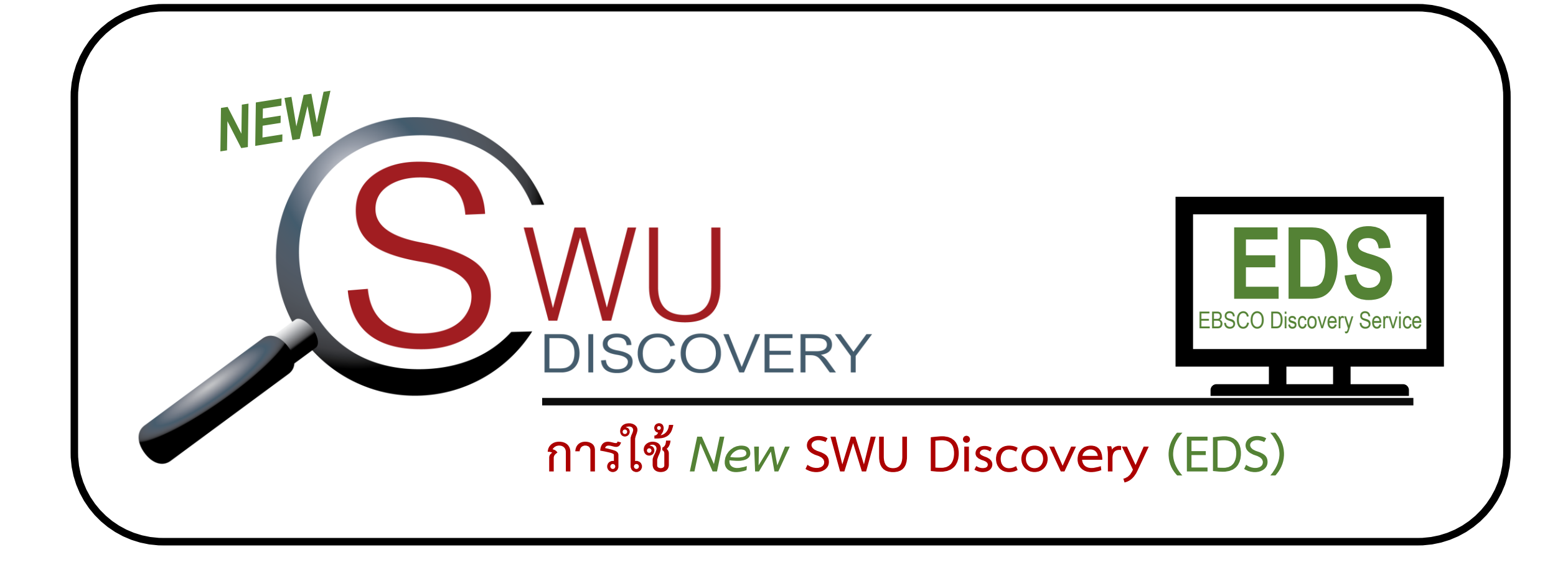

โดย อัมพร ขาวบาง - ห้องสมุดองครักษ์ สำนักหอสมุดกลาง มหาวิทยาลัยศรีนครินทรวิโรฒ - 26 ธันวาคม 2565

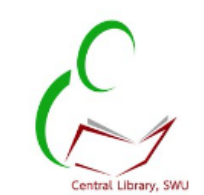

#### My dashboard Search articles, books, journals & more Overview บันทึกรายการ Projects บันทึกคำค้น/ Search articles, books, journals & more Q เงื่อนไขการสืบค้น Saved **Online full text** At my library Peer reviewed All time 🗸 Advanced search Searches ĽQ. ۲ Viewed <u>กำหนดขอบเขตการสืบค้น</u> Holds & checkouts 11 Research tools หน้า Search Home Q General search และเครื่องมือเพิ่มเติม B Publications ในการสืบค้น ۰°۵۵ Concept map Privacy policy | Terms of use | Manage my cookies Links ระบบตรวจสอบข้อมูล © 2022 EBSCO Industries, Inc. All rights reserved ส่วนตัว: Aleph My Library Card

https://discovery.ebsco.com/c/m5iszg

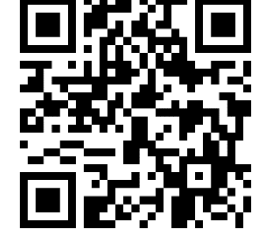

Q

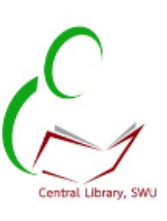

| แดชบอรดของฉน |      |      | -        |
|--------------|------|------|----------|
|              | IIOX | แลรด | ມລຸ່ນວາມ |
|              | uu u | 0030 | 000000   |

💷 ภาพรวม

| 🖢 โครงการ |
|-----------|
|-----------|

🛛 บันทึกไว้

|   |      |    | 1    |
|---|------|----|------|
|   | 01   | ca | 1011 |
| 4 | - 11 | 20 | uriu |
|   |      |    |      |
|   |      |    |      |

ที่ดู

| m mark |                   |
|--------|-------------------|
| HH//   |                   |
|        | S BD ISJADUIASIII |
| WW 3-4 | 5101115000111100  |
|        |                   |

#### เครื่องมือการสืบค้น

| Q | สืบค้นทั่วไป |
|---|--------------|
|   | สิ่งพิมพ์    |

🖧 ผังแนวคิด

**การแสดงผลภาษา** จะแสดงตามการตั้งค่าภาษาที่ใช้ของเครื่องนั้นๆ >>แจ้งบริษัทให้เพิ่มฟังชันก์เปลี่ยนภาษา โดยให้ตั้งค่า Defualt ไว้ที่ภาษาอังกฤษ

#### ด้นหาบทความ หนังสือ วารสาร และอีกมากมาย

| Search articles, | books, journals a | & more                          |                                                       |                                         | Q              |
|------------------|-------------------|---------------------------------|-------------------------------------------------------|-----------------------------------------|----------------|
| Online full text | At my library     | Peer reviewed                   | ช่วงเวลาทั้งหมด 🗸                                     | ) กาะ                                   | รสืบค้นขั้นสูง |
|                  |                   |                                 |                                                       |                                         |                |
|                  |                   |                                 |                                                       |                                         |                |
|                  |                   |                                 |                                                       |                                         |                |
|                  |                   | นโยบายการรักษาความเ<br>© 2022 E | ป็นส่วนตัว   ข้อกำหนดการใ<br>BSCO Industries, Inc. สง | ช้   จัดการคุกกี้ของฉัน<br>ววนลิขสิทธิ์ |                |

# ทรัพยากรสารสนเทศ ภายในกล่องสืบค้น

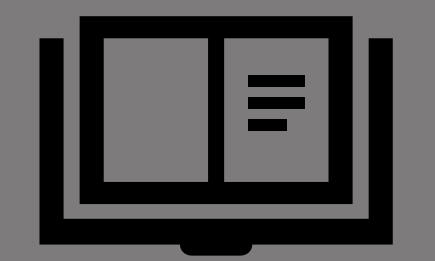

## กลุ่มทรัพยากรสารสนเทศ

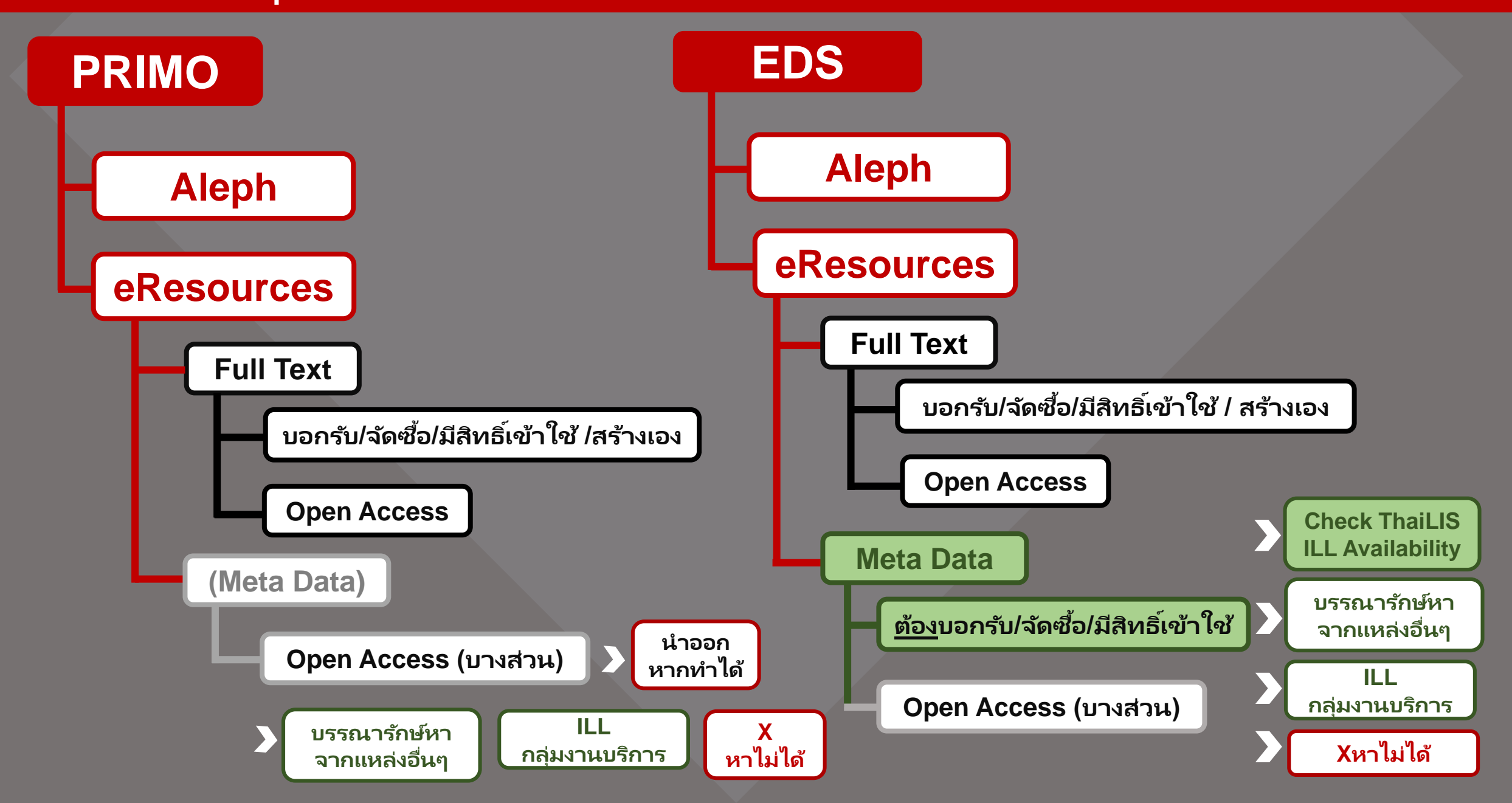

# การจำกัด-การกรอง ผลการสืบค้น

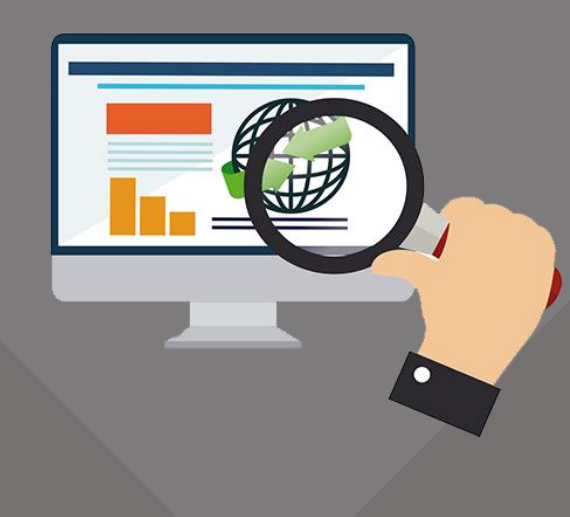

## "At My Library" VS "Full Text Online"

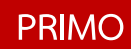

#### Availability 🔺

Full Text Online (231,614)

Peer-reviewed (184,569) Journals

Available in the Library (137)

Open Access

Full Text Online >> eResources จากทุกแหล่ง (บอกรับ/จัดซื้อ & Open Access) รวมถึงลิงก์จาก Aleph (856) Available in the Library >> ทรัพยากรทั้งหมดจาก Aleph

#### Search articles,

Search articles, books, journals

Online full text At my library

Online Full text >> eResources จากทุกแหล่ง (บอกรับ/จัดซื้อ & Open Access) <u>ไม่รวม</u>ลิงก์จาก Aleph (856) At my library >> ทรัพยากรทั้งหมดทั้งจาก Aleph และ <u>eResources</u> <u>จากทุกแหล่ง</u> (บอกรับ/จัดซื้อ & Open Access) >> แจ้งบริษัทปรับแก้ให้เหมือนของ PRIMO

#### หากต้องการจ<mark>ำกัดผลการสืบค้นเฉพาะทรัพยากรจาก Aleph</mark> <u>กรองผล</u>การสืบค้น (Filters) ที<mark>่ Content Provider >> SWU Resources</mark>

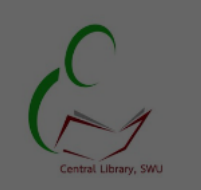

#### My dashboard

- Overview
- Projects
- 🛛 Saved
- 🖾 Searches
- Viewed
- Holds & checkouts

#### Research tools

- Q General search
- Publications
- ംട്ര് Concept map

Links

| NAV. | Library | Card |
|------|---------|------|
| IVIY | LIDIALY | Caru |
| ~    | ~       |      |

|                            |                                                   |                                                     | Filters (1)                                |  |
|----------------------------|---------------------------------------------------|-----------------------------------------------------|--------------------------------------------|--|
| All filters (2)            | online full text                                  | ed 🛛 🛛 All time 🗸 🖉 Source type                     | Adv     Adv     Peer reviewed              |  |
| Results: 173               |                                                   |                                                     | > Date Range                               |  |
|                            |                                                   |                                                     | > Subject                                  |  |
|                            | RESEARCH STARTER                                  |                                                     | > Publisher                                |  |
|                            | <b>Environmental</b>                              | Management.                                         | > Publication                              |  |
|                            | and analysis will inclu<br>Salem Press Encycloped | de an overview and history of <b>env</b><br>a, 2021 | ironmental managem > Language              |  |
|                            | Read more ->                                      |                                                     | > Geography                                |  |
|                            |                                                   |                                                     | > Location                                 |  |
| Non-fiction                |                                                   |                                                     | > Source type                              |  |
| Environmental n            | nanagement : science a                            | nd politicd / Morton Gord                           | len, Marssga Gor<br>✓ Content provider (1) |  |
| Published in: 1972, SWU Re | esources                                          |                                                     | ↓ <b>F</b> Hit count (high to low)         |  |
| By: Gorden, Morton         |                                                   |                                                     | SWU Resources                              |  |
| Status:                    | Due date:                                         | Location:                                           | Call number:                               |  |
|                            | On Shelf                                          | SWU Central Library                                 | 333.915 Go661 Apply filters                |  |
|                            |                                                   |                                                     | Cancel                                     |  |

## "Material Type" VS "Source Type"

Material Type 🔺

Articles (6,273)

Books (1,348)

Theses (371)

Journals (17)

Audio Visual (4)

Source type ∨ Academic Journals (706,700) News (397,668) Magazines (141,770) eBooks (84,479) Books (40,302) Apply Cancel Books >> หนังสือทั้ง P & E Articles >> บทความวารสารทั้ง P & E Theses >> ปริญญานิพนธ์/สารนิพนธ์ ทั้ง P & E Journals >> วารสารทั้ง P & E Book Chapters >> หนังสืออิเล็กทรอนิกส์แต่ละบท

>> บริษัทอยู่ระหว่างปรับการจัดกลุ่มประเภททรัพยากร เนื่องจากยังมีความซ้ำซ้อนกันอยู่ เช่น Books >> หนังสือ P รวมถึงปริญญานิพนธ์/สารนิพนธ์ P eBooks >> หนังสือ E Dissertation/Theses >> ปริญญานิพนธ์ E Academic Journals >> บทความวารสาร E Magazine >> วารสาร และบทความวารสารทั้ง P & E

#### EDS

PRIMO

#### ตัวอย่างการกรองประเภททรัพยากร: ผลการสืบค้นทรัพยากรจากทุกแหล่ง

#### $\otimes$ Q 0 "Environmental Management" All filters (0) Ŧ **Online full text** Peer reviewed All time 🗸 Source type V Advanced search Academic Journals (706,700) Results: 1,602,875 F Relevance News (397,668) Magazines (141,770) **RESEARCH STARTER** Q eBooks (84,479) Environmental Management. This article introduces the practice and the ent. Discussion Books (40,302) and analysis will include an overview and ment practices ... Salem Press Encyclopedia, 2021 Apply Cancel Read more →

#### ตัวอย่างการกรองประเภททรัพยากร: ผลการสืบค้นโดยจำกัดเฉพาะ Online Full Text

| "Environmental Managemer   | t"                                                                                       |                               | 8 Q                                             | 0 |
|----------------------------|------------------------------------------------------------------------------------------|-------------------------------|-------------------------------------------------|---|
| All filters (1) Online ful | text 🔗 Peer reviewed 🛛 All time 🗸                                                        | Source type 🗸 🗸 🗸             | lvanced search                                  |   |
| Results: 664,454           |                                                                                          | Academic Journals (502,520)   | <b>↓;</b> Relevance                             | • |
|                            | RESEARCH STARTER                                                                         | Electronic Resources (19,380) |                                                 |   |
|                            | Environmental Management.                                                                | Conference Materials (17,201) |                                                 |   |
|                            | This article introduces the practice and the and analysis will include an overview and h | Trade Publications (8,471)    | <b>t</b> . Discussion<br><b>ent</b> practices . |   |
|                            | Salem Press Encyclopedia, 2021                                                           | Apply                         |                                                 |   |
|                            | Read more 🗲                                                                              | Cancel                        |                                                 |   |

#### ตัวอย่างการกรองประเภททรัพยากร: ผลการสืบค้นโดย <u>กรองผล</u>การสืบค้น (Filters) ที่ Content Provider >> SWU Resources

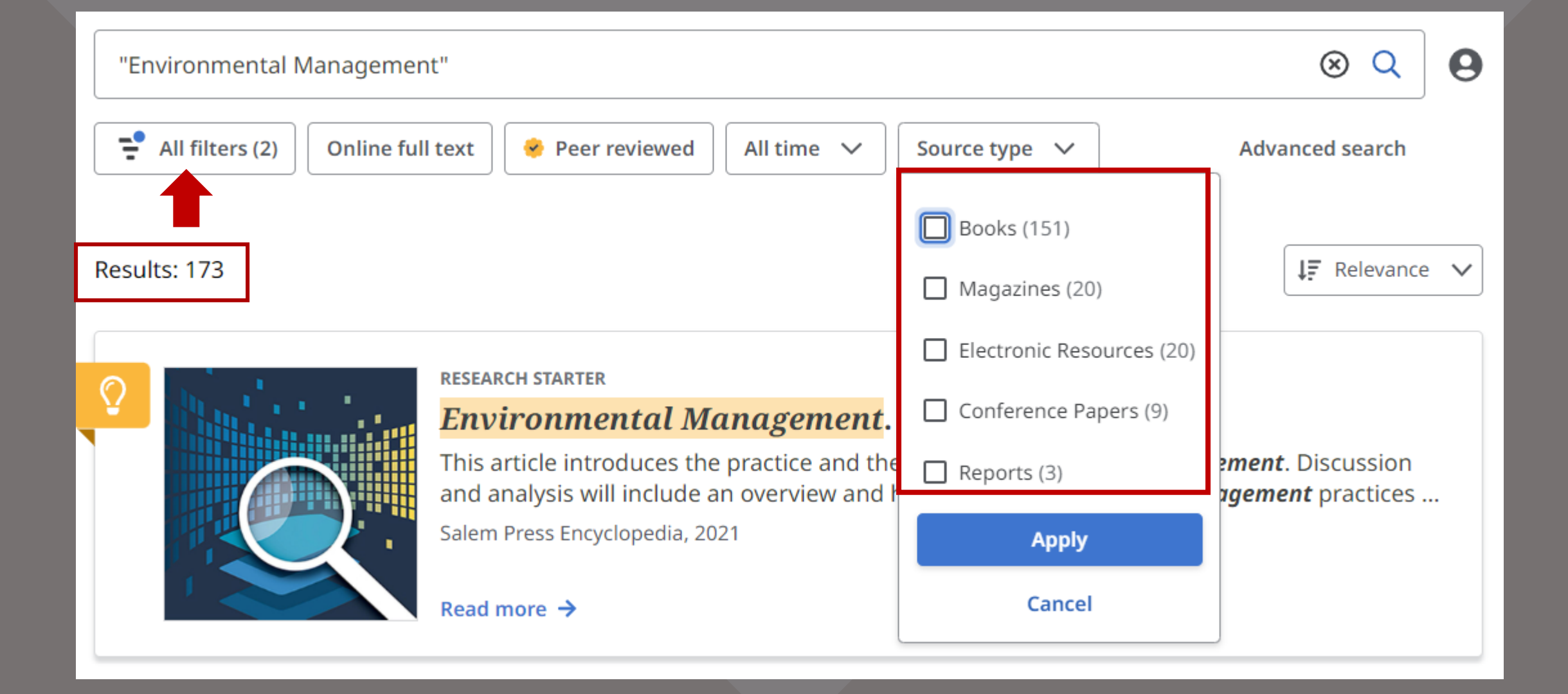

## "Library" VS "Location"

#### Library 🔨

**Ongkharak Library** (1,302)

Panyananthaphikkhu (368) Library

Central Library (SWU) (244)

Warehouse (219)

Medical Library (178)

Pharmacy Library (20)

Library of Bhodivijalaya (10)

EDS

#### ✓ Location

| ţĒ   | Hit count (high to low) | $\sim$ |
|------|-------------------------|--------|
| _ Sv | vu Resources            | (173)  |

>> บริษัทอยู่ระหว่างปรับเปลี่ยนเป็นชื่อห้องสมุด / Location

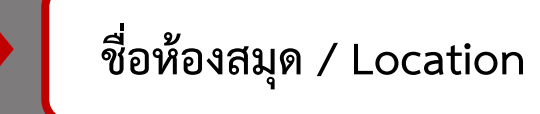

## การแสดงรายการ ผลสีบค้น

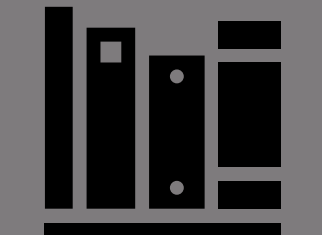

## ตัวอย่าง หนังสือฉบับพิมพ์

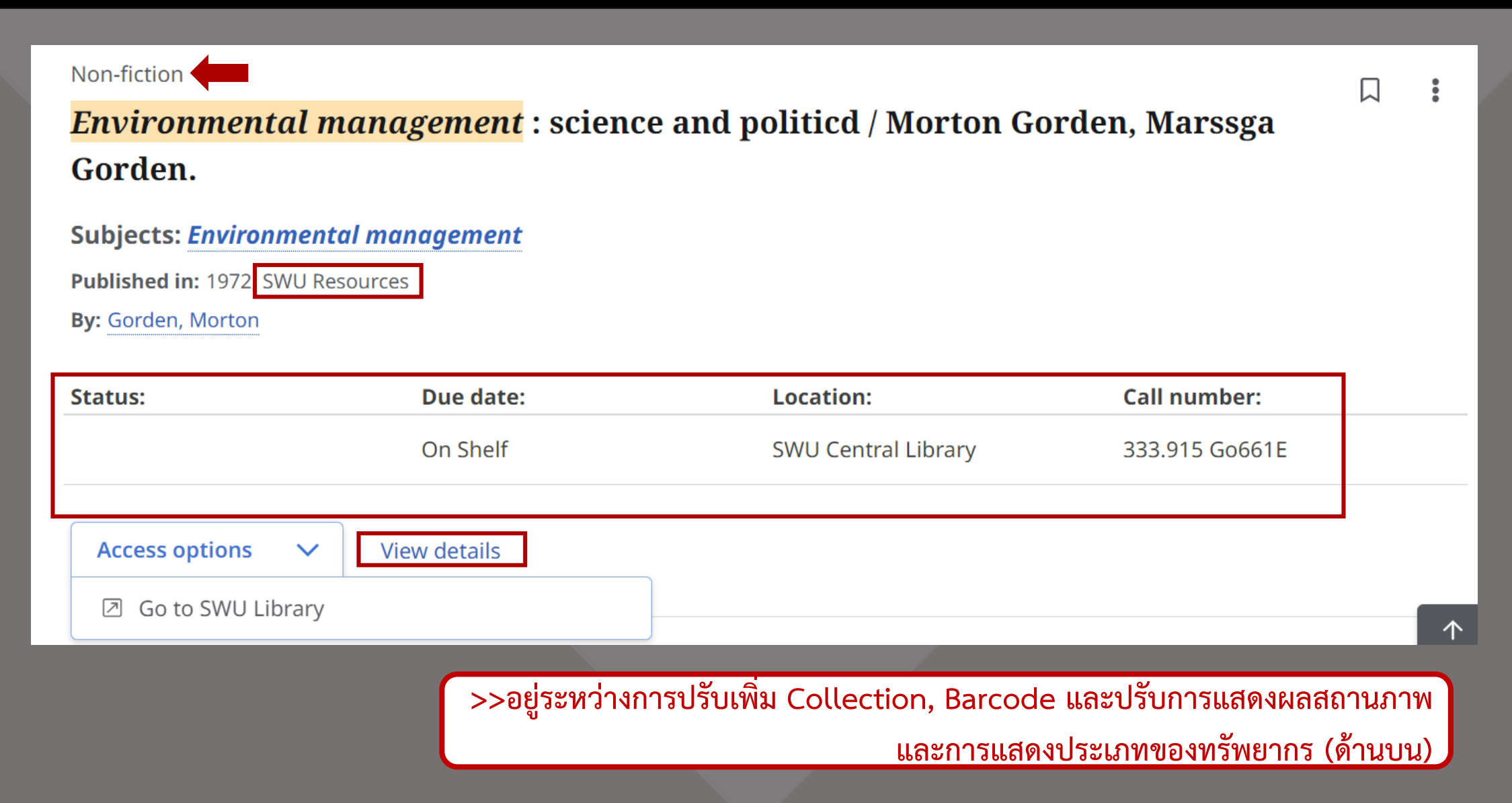

## ตัวอย่าง หนังสือฉบับพิมพ์

| Fiction<br><mark>กรง</mark> น้ำ <mark>ผึ้ง</mark> / ผักบุ้ง. | : |
|--------------------------------------------------------------|---|
| Subjects: นวนิยายไทย                                         |   |
| Published in: 2556 SWU Resources                             |   |
| By: ผักบุ้ง                                                  |   |

| Status:             | Due date:           | Location:           | Call number:  |
|---------------------|---------------------|---------------------|---------------|
|                     | 23/08/22##Requested | SWU Central Library | น ผ259ก1 2556 |
| Access options View | details             |                     |               |

## ตัวอย่าง หนังสืออิเล็กทรอนิกส์

Bibliographies, Electronic, Non-fiction, Electronic document

Corporate *environmental management* [electronic resource] / John Darabaris.

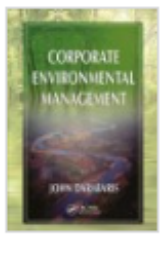

Subjects: Environmental management -- Industrial applications; Environmental risk assessment --Industrial applications; Social responsibility of business -- Environmental aspects; Industrial management -- Environmental aspects Published in: 2008 SWU Resources By: Darabaris, John

| Status:                                                                                                    | Location:                 | Call number:             |   |
|----------------------------------------------------------------------------------------------------|---------------------------|--------------------------|---|
| View Catalog Record                                                                                        | SWU Resources             |                          |   |
| Access options View details                                                                                |                           |                          |   |
| Additional options          Image: Additional options         Image: Click here for the electronic version | ing [electronic resource] | 口<br>: informational and | : |

## ตัวอย่าง วารสารฉบับพิมพ์และอิเล็กทรอนิกส์

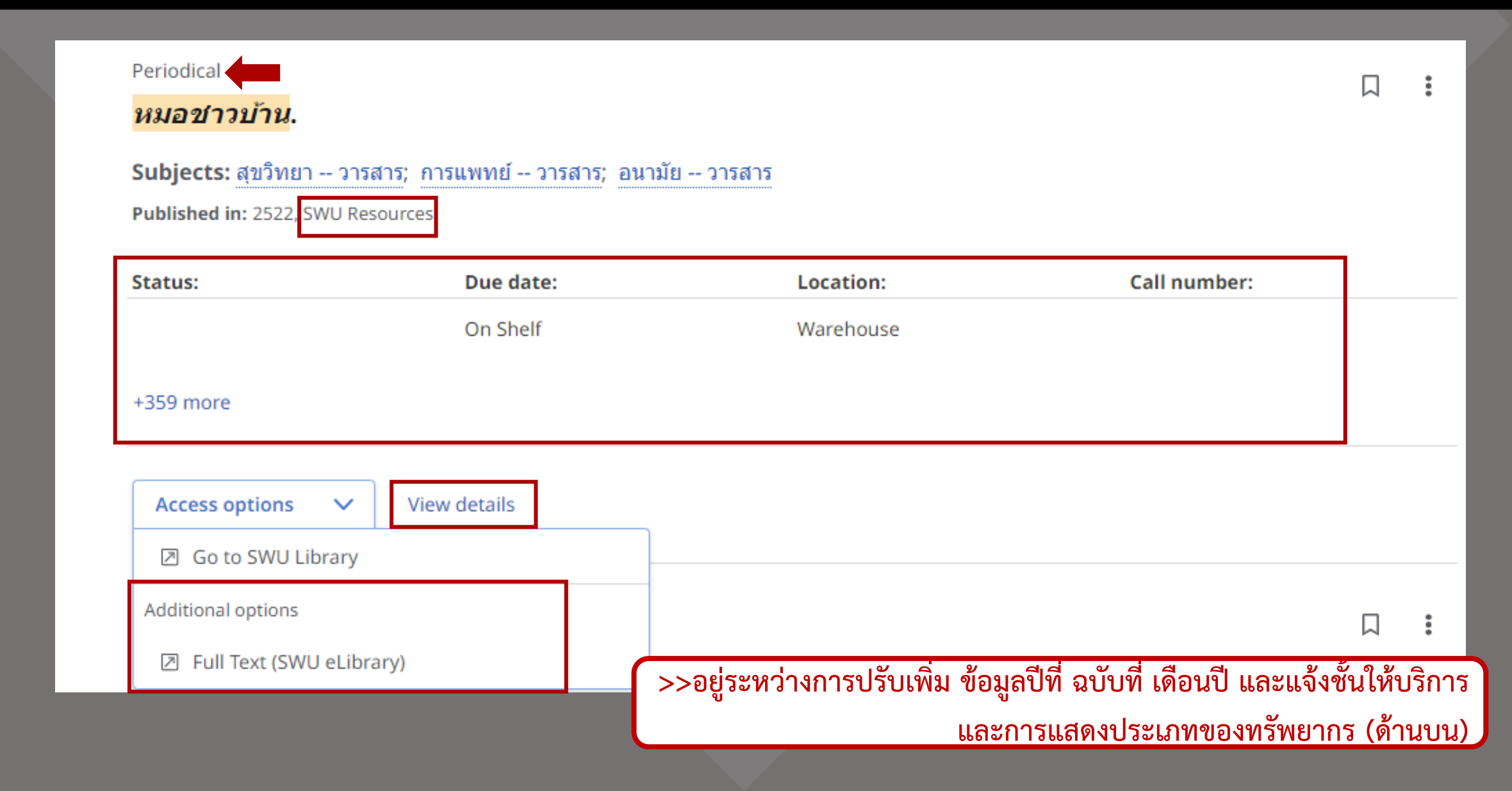

## ตัวอย่าง วารสารฉบับพิมพ์และอิเล็กทรอนิกส์ (ต่อ)

#### Periodical

#### หมอชาวบ้าน.

Subjects: สุขวิทยา -- วารสาร; การแพทย์ -- วารสาร; อนามัย -- วารสาร

Published in: 2522, SWU Resources

| Status: | Due date: | Location:           | Call number: |
|---------|-----------|---------------------|--------------|
|         | On Shelf  | Warehouse           |              |
|         | On Shelf  | SWU Central Library | 61-061       |
|         | On Shelf  | SWU Central Library | 61-061       |
|         | On Shelf  | SWU Central Library | 61-061       |
|         | On Shelf  | SWU Central Library | 61-061       |

## ตัวอย่าง บทความวารสารฉบับพิมพ์

Periodical, Abstracts, Bibliographies, Continuing resource

การศึกษาจำนวนและตำแหน่งสถานีขนส่งสินค้าทางรางที่เหมาะสม [บทความ] : กรณีศึกษาการขนส่ง น้ำตาลในภาคตะวันออกเฉียงเหนือ / *สุกฤษฎิ์ ไกรนรา* และเอกชัย ศิริกิจพาณิชย์กูล.

Subjects: การวิเคราะห์จัดกลุ่ม; การขนส่งสินค้า; น้ำตาลทราย -- การขนส่ง; สถานีบรรจุแยกสินค้า Published in: วารสารวิชาการพระจอมเกล้าพระนครเหนือ, 2565 SWU Journal Index

By: สุกฤษฎิ์ ไกรนรา

| Status:                       | Location:    | Call number: |
|-------------------------------|--------------|--------------|
| View Catalog Record           | Main Library |              |
| Access options 🗸 View details |              |              |
| Retrieve Catalog Item         |              |              |

>>อยู่ระหว่างการปรับการแจ้งข้อมูล Location เมื่อคลิกไปที่ Retrieve Catalog Item จะวิ่งไปหน้า Aleph และการแสดงประเภทของทรัพยากร (ด้านบน)

## ตัวอย่าง บทความวารสารฉบับพิมพ์และอิเล็กทรอนิกส์

## >>ยังไม่มีตัวอย่าง อยู่ระหว่างการนำข้อมูลเข้า

## ตัวอย่าง ปริญญานิพนธ์/สารนิพนธ์

Non-fiction

| การใช้บริการหอสมุด<br><mark>ธีรกุล</mark> .                                                     | มหาวิทยาลัยศรีนคริน                      | เทรวิโรฒ องครักษ์ ของนิสิตระดับป          | ไริญญาตรี / <mark>หทัยรัตน์</mark> | 1   |
|-------------------------------------------------------------------------------------------------|------------------------------------------|-------------------------------------------|------------------------------------|-----|
| <b>Subjects:</b> ห้องสมุดสถาบันอ<br>Published in: 2552, SWU Reso<br>By: <i>หทัยรัตน์ ธีรกุล</i> | <u>งุดมศึกษา การบริการ;</u> มหา<br>urces | เวิทยาลัยศรีนครินทรวิโรฒ องครักษ์. หอสมุด |                                    |     |
| Status:                                                                                         | Due date:                                | Location:                                 | Call number:                       |     |
|                                                                                                 | On Shelf                                 | Warehouse                                 | THESIS ห136ก 2552 ร.2              |     |
|                                                                                                 | On Shelf                                 | Ongkharak Library                         | THESIS ห136ก 2552                  |     |
|                                                                                                 | On Shelf                                 | SWU Central Library                       | 027.7593 ห136ก                     |     |
|                                                                                                 | On Shelf                                 | Bhodivijalaya Library                     | THESIS ห136ก 2552                  |     |
| Show less                                                                                       |                                          |                                           |                                    |     |
| Access options V                                                                                | View details                             |                                           |                                    |     |
| Go to SWU Library                                                                               |                                          | ]                                         |                                    |     |
| Additional options                                                                              |                                          | มดัพร พอดะดะสต เดียม - เสียม:             | ว่ามโดย <mark>หมัยรัตย์ รีร</mark> | 1 : |
| 🗷 เอกสารฉบับเต็ม                                                                                |                                          | นภทร พุกกะณะลุด, เขยน ; เลยงะ             | อานเดย <u>หทยรดน</u> ธร            |     |

 $\Lambda$ 

## ตัวอย่าง สื่อโสตทัศน์

Videorecording

## *หมอชาวบ้าน* [videorecording] : ความปลอดภัยของมารดาระหว่างตั้งครรภ์.

Summary: 1. ข้อควรปฏิบัติของสตรีในระหว่างตั้งครรภ์(25 นาที) 2. การป้องกันตัวเองจากโรคเอดส์(24 นาที) 3. การรณรงค์เกี่ยวกับการป้องกันโรคหัวใจ(25 นาที) 4. วิธีปฏิบัติของคนเป็นโรคหัวใจ(25 นาที).

Subjects: สตรีมีครรภ์; โรคเอดส์; หัวใจ -- โรค

Published in: 2535, SWU Resources

 Status:
 Location:
 Call number:

 View Catalog Record
 SWU Resources

 Access options
 View details

 Image: Go to SWU Library
 >>อยู่ระหว่างการปรับการแจ้งข้อมูล)

L

Source Type = Video (Material Type ของ PRIMO = Audio Visual)

## ตัวอย่าง หนังสืออิเล็กทรอนิกส์ จากแหล่ง eResources

eBook

7:

#### *Environmental Management* in Construction : A Quantitative Approach

Demands on the construction industry are changing, and it is now virtually essential for **environmental management** to be considered at all stages of a project. Many construction managers are finding a quantitative approach useful,...

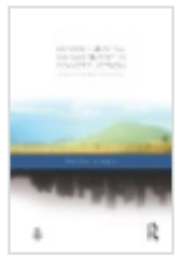

Subjects: TECHNOLOGY & ENGINEERING / Construction / General; TECHNOLOGY & ENGINEERING / Construction / Electrical; Building--Data processing; Construction industry--*Environmental* aspects--Measurement; *Environmental* protection--*Management*; Sustainable buildings--Design and construction

Published in: Online Access: OAPEN DOAB Directory of Open Access Books, 2006 eBook Collection (EBSCOhost)

By: Heng Li; Zhen Chen

## ตัวอย่าง บทความวารสารอิเล็กทรอนิกส์ จากแหล่ง eResources

| 🤗 Peer reviewed 🛛 article       |                                |                          |  |   |
|---------------------------------|--------------------------------|--------------------------|--|---|
| สวน <mark>สมุนไพร</mark>        |                                |                          |  | · |
| สวน <i>สมุนไพร</i>              |                                |                          |  |   |
| Published in: สารานุกรมศึกษาศาส | រពទ៍ (Encylopedia of Educatior | n), 20150820 SWU Journal |  |   |
| By: วศินสรากร, วรวิทย์          |                                |                          |  |   |
|                                 |                                |                          |  |   |
| Access options V                | View details                   | _                        |  |   |
| Access Journal                  |                                |                          |  |   |
| L                               |                                |                          |  |   |

## ตัวอย่าง บทความวารสารอิเล็กทรอนิกส์ จากแหล่ง eResources

#### 🤣 Peer reviewed | Article

Toxic diplomacy through <mark>environmental</mark> management<mark>: A necessary next step for environmental</mark> peacebuilding

L

Highlights •A review of the *environmental* peacebuilding literature focused on *environmental management*.•8–9 million deaths/year are attributable to human-produced pollution; ...

Subjects: Environmental management; Peacebuilding; Pollution; Conflict; Environmental violence

Published in: World Development Perspectives, December 2022, ScienceDirect

By: Marcantonio, Richard A.

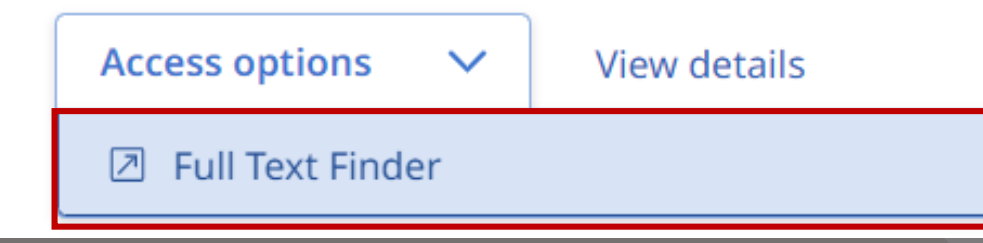

## ตัวอย่าง วารสารอิเล็กทรอนิกส์ จากแหล่ง eResources

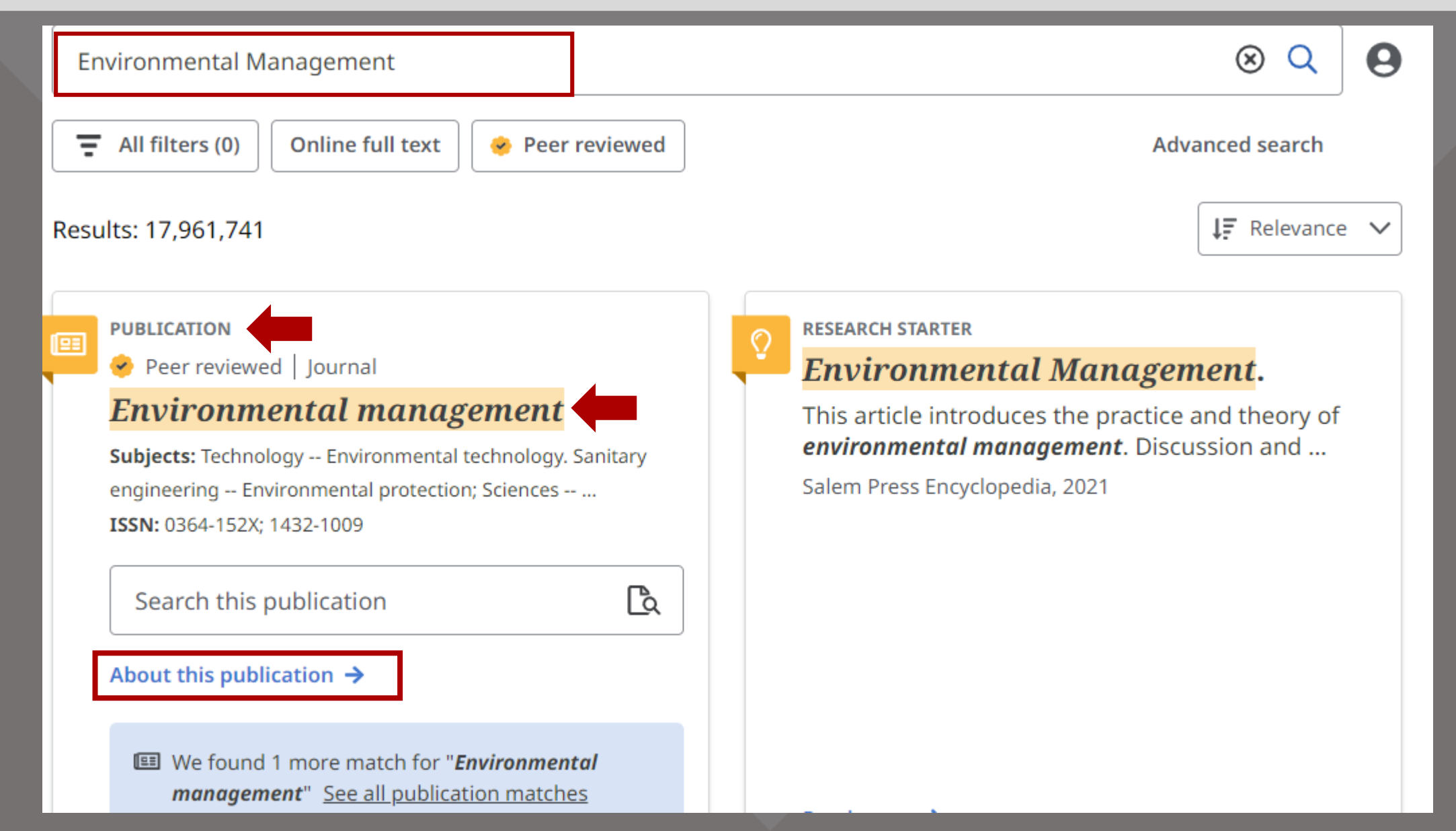

## ตัวอย่าง วารสารอิเล็กทรอนิกส์ จากแหล่ง eResources (ต่อ)

🤣 Peer reviewed 🛛 Journal

#### Environmental management

Subjects: Technology -- Environmental technology. Sanitary engineering -- Environmental protection; Sciences -- Environmental Issues; Environmental

Sciences

ISSN: 0364-152X; 1432-1009

Alternate title: Environ Manage

Publisher: Springer Nature

Frequency: 1

Search this publication

Full text access 🗸

CINAHL Complete 01/01/2000 – Present (Full Text Delay: 1 year)

Health & Medical Collection 01/01/1997 – Present (Full Text Delay: 1 year)

Medical Database 01/01/1997 – Present (Full Text Delay: 1 year)

Springer Nature Complete Journals (ThaiLIS) 01/07/1998 – Present ß

## ตัวอย่าง วารสารอิเล็กทรอนิกส์ จากแหล่ง eResources

| Jou    | rnal of environmental management                                                                                                    | $\otimes$        | Q      | 0 |
|--------|----------------------------------------------------------------------------------------------------|------------------|--------|---|
| =      | All filters (0) Online full text 🔗 Peer reviewed                                                                                          | Advanced sea     | arch   |   |
| Result | ts: 8,489,072                                                                                                    | ↓ <b>F</b> Rele  | evance | ~ |
|        | PUBLICATION                                                                                                    |                  |        |   |
|        | Journal of environmental management                                                                                                    |                  |        |   |
|        | Subjects: Social Sciences Economic history and conditions Special topics; Sciences Environmental Issues; Er<br>ISSN: 0301-4797; 1095-8630 | nvironmental Sci | ences  |   |
|        | Search this publication                                                                                                    |                  | ۵      |   |
| [      | About this publication →                                                                                                    | _                |        | _ |

## ตัวอย่าง วารสารอิเล็กทรอนิกส์ จากแหล่ง eResources (ต่อ)

#### 🔗 Peer reviewed | Journal

#### Journal of environmental management

Subjects: Social Sciences -- Economic history and conditions -- Special topics; Sciences -- Environmental Issues; Environmental Sciences
ISSN: 0301-4797; 1095-8630
Alternate title: J Environ Manage; Journal of environmental management (Academic Press)
Publisher: Elsevier Science Limited
Frequency: 1

Search this publication

ß

Full text access  $\,\,\checkmark\,$ 

ScienceDirect (ThaiLIS) 01/01/2010 – Present

## ตัวอย่าง บทความวารสารอิเล็กทรอนิกส์ที่<u>ไม่มีสิทธิ์เข้าใช้</u>

## >> Check ThaiILS ILL Availability

🕗 Peer reviewed | Article

#### Changes in arsenic accumulation and metabolic capacity after *environmental management* measures in mining area

Due to the public health concern of arsenic, *environmental management* measures in mining areas had been implemented. To assess the effect of *environmental management* measures...

Subjects: Arsenic accumulation; Biomarker; Metabolic capacity; Mining area; *Environmental management* measures

Published in: Science of the Total Environment, 10 January 2023, ScienceDirect

By: Zhao, Chen; Du, Meng; Yang, Jun; Guo, Guanghui; Wang, Lingqing; Yan, Yunxian; +3 more

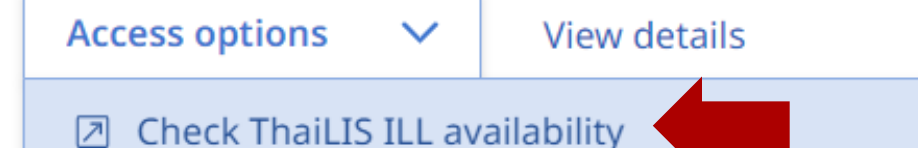

## ตัวอย่าง บทความวารสารอิเล็กทรอนิกส์ที่<u>ไม่มีสิทธิ์เข้าใช้</u>

>>บรรณารักษ์หาจากแหล่งอื่นๆ – ILL กลุ่มงานบริการ -- หาไม่ได้

#### 🤣 Peer reviewed 🛛 research-article

] :

#### <mark>Environmental</mark> Management</mark> Evolution Framework : Maturity Stages and Causal

#### Loops

*Environmental management* has become a fundamental concern for organizations, customers, and citizens, yet there are few *environmental management* metrics that guide toward *environmental* excellence. This research presents a...

Subjects: environmental management; causal loop diagrams; maturity stages; evolution

Published in: Organization & Environment, 2017, JSTOR Journals By: Ormazabal, Marta; Rich, Eliot; Sarriegi, Jose M.; Viles, Elisabeth

View details

## ตัวอย่าง วารสารอิเล็กทรอนิกส์ที่<u>ไม่มีสิทธิ์เข้าใช้</u>

>>บรรณารักษ์หาจากแหล่งอื่นๆ – ILL กลุ่มงานบริการ -- หาไม่ได้

Periodical

#### Journal of environmental management & tourism.

Subjects: Environmental management -- Periodicals.; Tourism -- Periodicals.; Environmental management.; Tourism.; Periodicals.

Published in: 2010, Harvard Library Bibliographic Dataset

View details

# การจัดกระทำข้อมูล

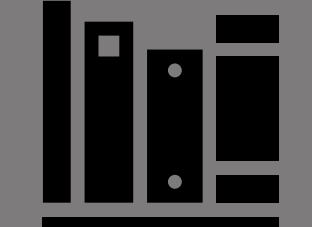

## Book Mark / Cite / Add to Project / Share / Download

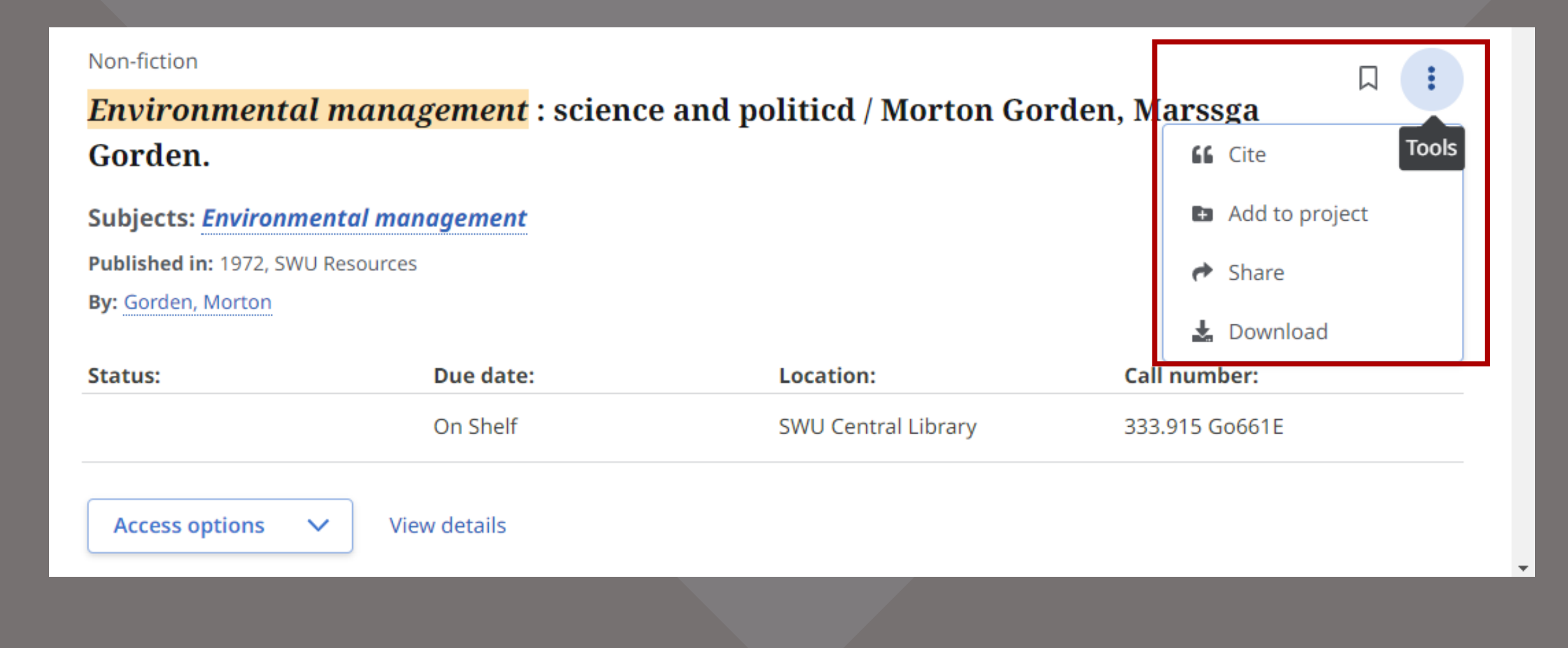

## Book Mark / Cite / Add to Project / Share / Download

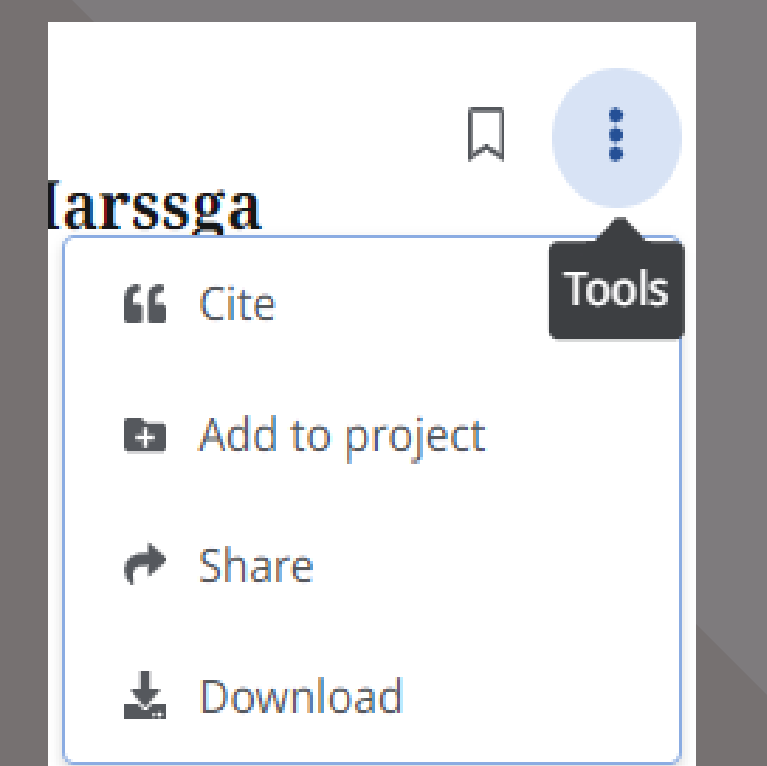

Cite = รายการบรรณานุกรมสำเร็จรูป / Export ไปยังโปรแกรม จัดการบรรณานุกรม Add to Project = บันทึกรายการผลการสืบค้นไว้ใน Folder Share = แชร์ไปยังไดร์ฟต่างๆ / ลิงก์ / อีเมล Download= ดาวน์โหลดรายการบรรณานุกรม

## Book Mark / Cite / Add to Project / Share / Download

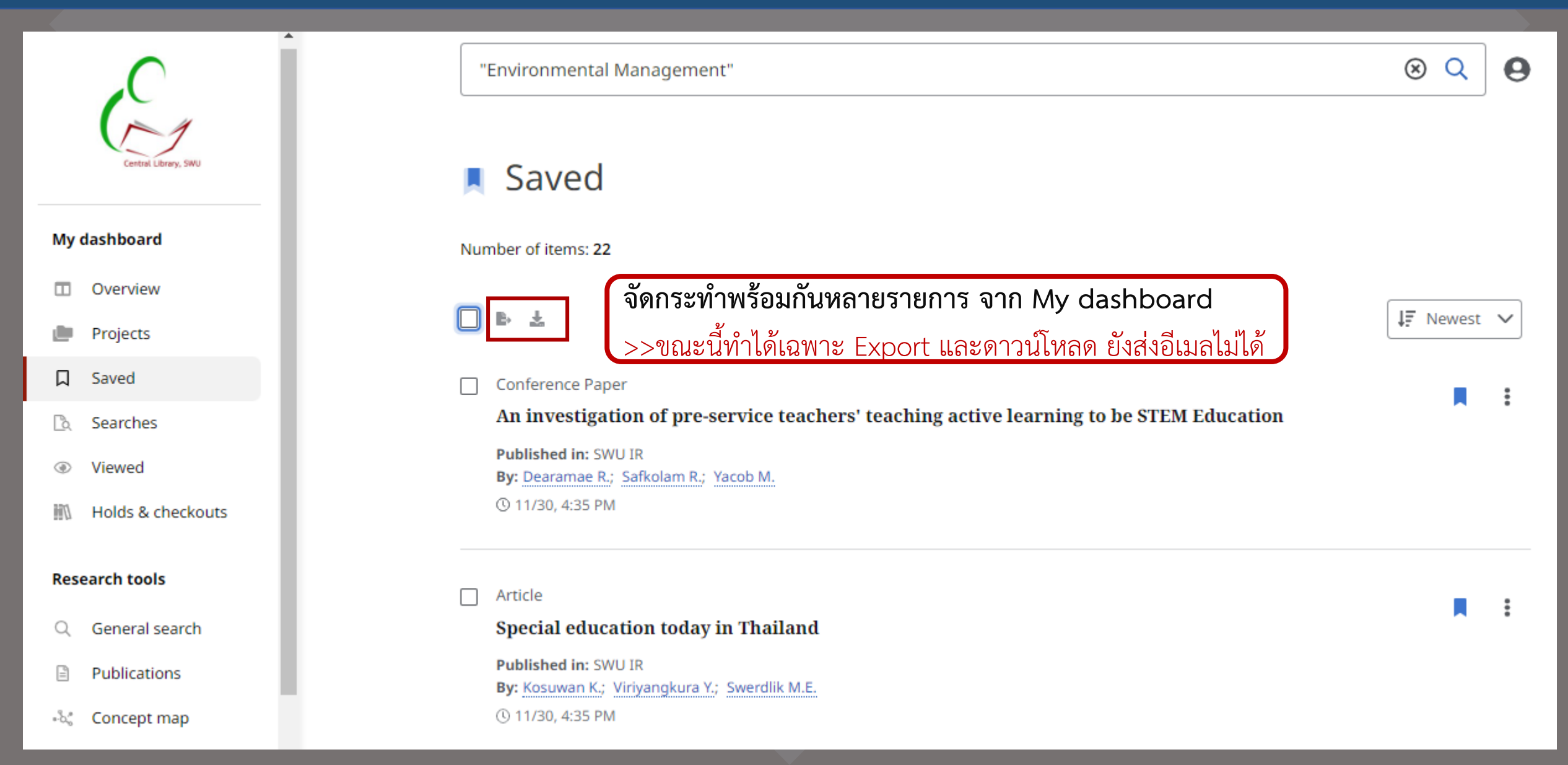

## Save item / Save Search / Alert

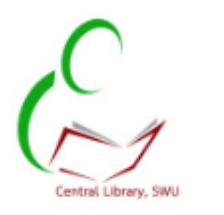

# My JashboardImage: Constraint of the second second s

Holds & checkouts

#### **Research tools**

Q General search

Publications

ംപ്പ് Concept map

Search articles, books, journals & more

#### My dashboard

| • Test<br>③ Due date 12/31/2022 | New project |
|---------------------------------|-------------|
| Saved (22)                      | See all     |
|                                 |             |

Q 0

#### Save item / Save Search / Alert >> My Dashboard

#### My dashboard

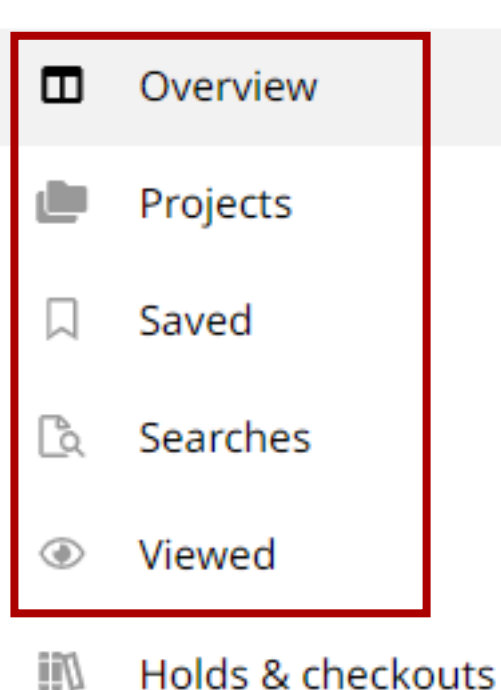

\*Project (โครงการ) = บันทึกรายการผลการสืบค้นไว้ใน Folder พร้อมกำหนดวันหมดอายุของการจัดเก็บ \*บันทึกไว้ (Saved) = บันทึกรายการที่ Book Mark ไว้ (Save item) สามารถนำไปจัดเก็บไว้ใน "โครงการ" ได้ **\*\*การสืบค้น (Searches)** = บันทึกการค้น (Save Search) สามารถนำไปจัดเก็บไว้ใน "โครงการ" ได้ \*\*รายการที่เคยดู (Viewed) = รายการที่เคยเปิดดู \*จะบันทึกได้เมื่อแสดงตัวตนผ่าน OpenAthens แล้ว \*\*เก็บเป็นรายครั้ง Alert >> จะเพิ่มเติมมาภายหลัง

# การตรวจสอบข้อมูล

อัตโนมัติ

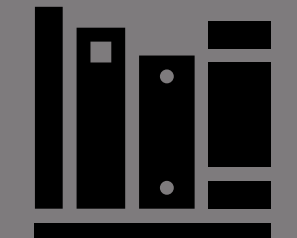

## ตรวจสอบรายการยืม ยืมต่อ จอง ข้อมูลส่วนตัว >> Links

| Central Library, SWU     |                                                                                                    |
|--------------------------|----------------------------------------------------------------------------------------------------|
| My dashboard             | Connah antialas haalta jaunnala 9 mana                                                                  |
| Overview                 | Search articles, books, journals & more                                                                 |
| Projects                 | Search articles, books, journals & more                                                                 |
| □ Saved                  |                                                                                                    |
| 🖎 Searches               | Online full text     At my library     Image: Peer reviewed     All time     All time     Advanced sear |
| Viewed                   |                                                                                                    |
| Holds & checkouts        |                                                                                                    |
| Research tools           |                                                                                                    |
| Q General search         |                                                                                                    |
| Publications             |                                                                                                    |
| -ಹಿ. Concept map         |                                                                                                    |
| Links<br>My Library Card | ช้จากหน้า Aleph (ขณะนี้ยังแสดงผลหน้าPRIMO อยู่ อยู่ระหว่างปรับแก้)                                      |

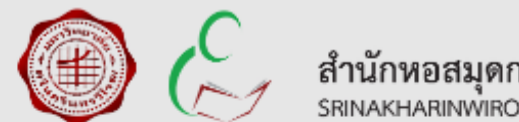

สำนักหอสมุดกลาง มหาวิทยาลัยศรีนครินทรวิโรฒ SRINAKHARINWIROT UNIVERSITY CENTRAL LIBRARY

#### **ADM library**

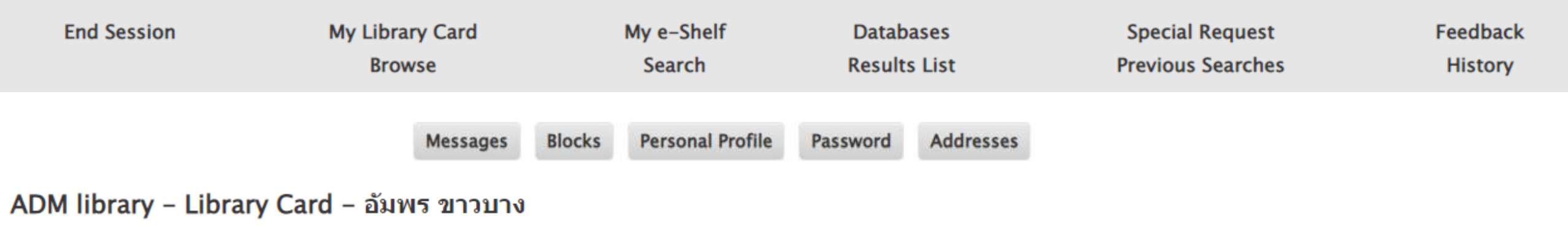

ADM library

There are 0 Messages for you.

Activities (click to view more info, renew, delete, etc.)

|                      | SWU5        |
|----------------------|-------------|
| Loans                | <u>2</u>    |
| Loan History List    | <u>33</u>   |
| Hold Requests        | <u>0</u>    |
| Hold Requests Histor | y <u>32</u> |
| Booking Requests     | <u>0</u>    |
| Photo Requests       | <u>0</u>    |
| Cash Transactions    | 0.00        |

#### My Library Card จาก Aleph

#### Please note that there is an additional accrued overdue items fine of: 0.00

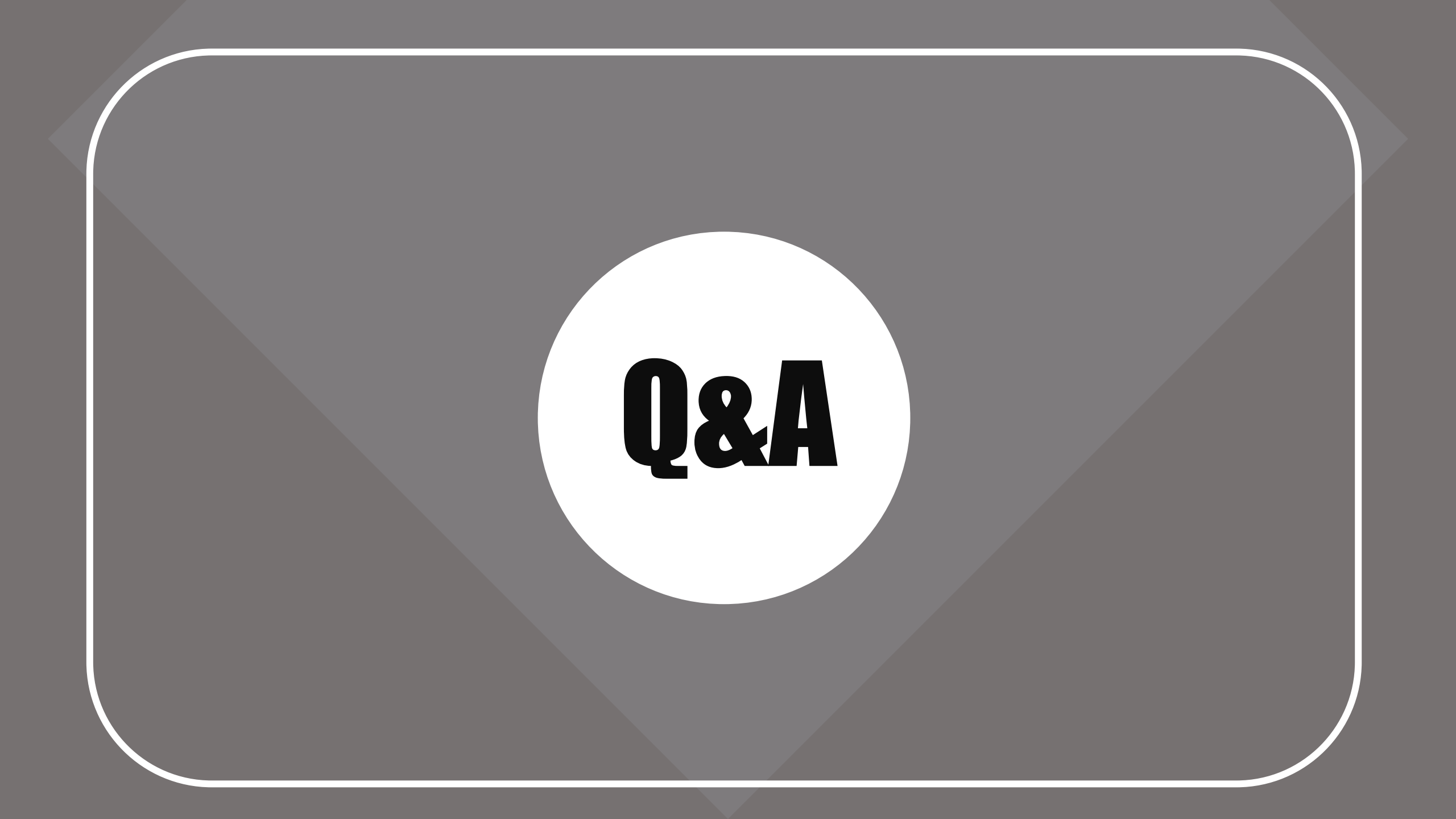